## Lägga in en ny medlem (+ koppla förälder/vårdnadshavare) på hemsidan via en dator eller pc manual – Roslagsbro IF

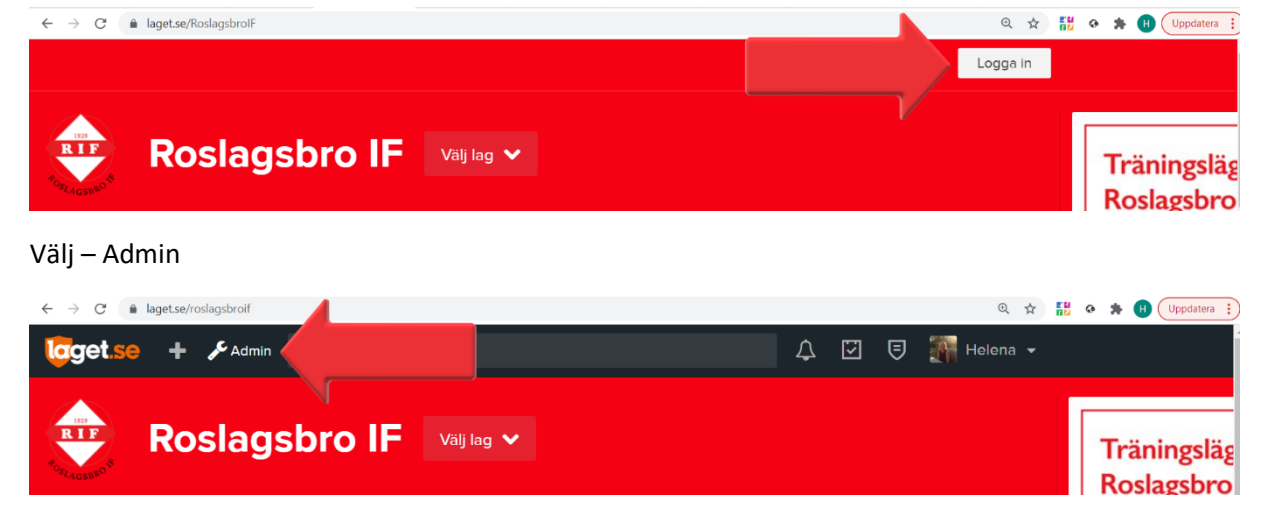

## Logga in på laget.se

## Välj – Medlemmar under Information

| Information   | 😭 Start 💷 Besökarstatistik 🏾 📜 Bur    | iiken \$ Saldo | <b>O</b> Support       |
|---------------|---------------------------------------|----------------|------------------------|
| Förstasidan   |                                       |                |                        |
| Inställningar | Start Kommentarer Rapporterade inlägg |                |                        |
| Om laget      |                                       |                |                        |
| Nyheter       | Roslagsbro IF                         | Guldpaket      | ANVÄNT UTRYMME<br>4 MB |
| Utskick       | laget.se/robro                        | 400 dagar      | av 1000 MB             |
| Medlemsstatus | Sonasto pytt från lagot so            |                |                        |
| Medlemmar 🚽   | Senaste flytt fran laget.se           |                |                        |
|               | Nu kan klubben skicka fakturapåminne  | elser i batch  |                        |

## Välj – Lägg till medlem

| Information   | <b>≡ M</b> edlemma | r +   | Lägg till medlem | <b>∃</b> Grupper | <b>≡ Adr</b> esslista |                 |               |        | 😯 Suppo  |
|---------------|--------------------|-------|------------------|------------------|-----------------------|-----------------|---------------|--------|----------|
| Förstasidan   |                    | - L., |                  |                  |                       |                 |               |        |          |
| Inställningar |                    |       |                  |                  |                       | <b>W</b> Övrigt | <b>K</b> Eörä | ildrar | Spolar   |
| Om laget      | Medlemmar          | Sök   | dlem             |                  |                       | Owngt           |               |        |          |
| Nyheter       | Namn               |       | Roll             | Grupp            | Personnur             | nmer E-post     | Mobil         | Admin  | Synlighe |
| Utskick       |                    |       | Spelare          |                  |                       | <b>1</b>        | <u>i</u>      | -      | ٠        |
| Medlemsstatus |                    |       | Spelare          |                  |                       | -               | <u>.</u>      | -      | ٠        |
| Medlemmar     |                    |       | Spelare          |                  |                       | <b></b>         | 1             | -      | ٠        |

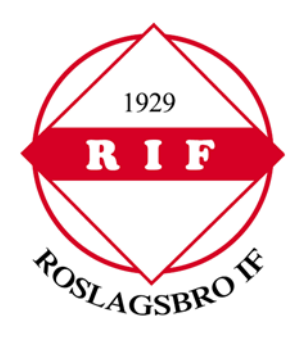

Fyll i e-postadress eller personnummer. Ska du lägga till en spelare som saknar epost? Ange då personnummer här - inte förälders e-post. (Förälders e-post anges på förälderns eget konto som sedan kopplas till spelaren. Spelare under 18 år ska ha föräldrar kopplad till sig).

| Information   | ≡ Medlemmar + Lägg till medlem                                                                                                    | ≡Grupper ≡Adresslista |                          |  |  |  |  |  |  |  |
|---------------|----------------------------------------------------------------------------------------------------|-----------------------|--------------------------|--|--|--|--|--|--|--|
| Förstasidan   |                                                                                                    |                       |                          |  |  |  |  |  |  |  |
| Inställningar | Lägg till medlem                                                                                                    |                       |                          |  |  |  |  |  |  |  |
| Lag/sektioner |                                                                                                    |                       |                          |  |  |  |  |  |  |  |
| Om klubben    | Ska du lägga till en spelare som saknar e-post? Ange då personnummer här - inte förälders e-post. Förälders e-post anges<br>på förälderns eget konto som sedan kopplas till spelaren. |                       |                          |  |  |  |  |  |  |  |
| Nyheter       |                                                                                                    |                       |                          |  |  |  |  |  |  |  |
|               | Sök bland personer i klubben                                                                                                    | Ange namn, personnumr | ner eller e-post         |  |  |  |  |  |  |  |
| Fakturering   |                                                                                                    |                       | <b>C</b> "I ( <b>C</b> ) |  |  |  |  |  |  |  |
| Medlemmar     |                                                                                                    |                       | Sok/Skapa ny             |  |  |  |  |  |  |  |

Finns medlemmen redan Välj medlemmen för att inte skapa dubbletter Om inte Välj – Ingen är korrekt, lägg till ny person

| Information   | Ξ Medlemmar + Lägg till medlem Ξ Grupper Ξ Adresslista Ø Support                                                                                                    |  |  |  |  |  |  |  |  |  |
|---------------|----------------------------------------------------------------------------------------------------|--|--|--|--|--|--|--|--|--|
| Förstasidan   |                                                                                                    |  |  |  |  |  |  |  |  |  |
| Inställningar | Lägg till medlem                                                                                                    |  |  |  |  |  |  |  |  |  |
| Lag/sektioner |                                                                                                    |  |  |  |  |  |  |  |  |  |
| Om klubben    | Ska du lägga till en spelare som saknar e-post? Ange då personnummer här - inte förälders e-post. Förälders e-post anges<br>på förälderns eget konto som sedan kopplas till spelaren. |  |  |  |  |  |  |  |  |  |
| Nyheter       |                                                                                                    |  |  |  |  |  |  |  |  |  |
| Utskick       | Sök bland personer i klubben Ange namn, personnummer eller e-post                                                                                                    |  |  |  |  |  |  |  |  |  |
| Fakturering   | STU/Stone w                                                                                                    |  |  |  |  |  |  |  |  |  |
| Medlemmar     | Säkreeultet                                                                                                    |  |  |  |  |  |  |  |  |  |
| Aktiviteter   | Jokresultat                                                                                                    |  |  |  |  |  |  |  |  |  |
| Gästbok       | 1 personer matchade din sökning, välj person för att lägga till i laget, eller skapa ny om ingen stämmer                                                                              |  |  |  |  |  |  |  |  |  |
| Länkar        | medlemāroslaasbroif.se                                                                                                    |  |  |  |  |  |  |  |  |  |
| Webbfrågan    | Helena Gräns 1 lag varlyckans.vandrarhem@roslagsbroif.se                                                                                                    |  |  |  |  |  |  |  |  |  |
| Sponsorer     | Ingen är korrekt, lägg till ny person                                                                                                    |  |  |  |  |  |  |  |  |  |
| Annonser      |                                                                                                    |  |  |  |  |  |  |  |  |  |

Har du valt lägg till ny person fyll på med **spelarens** uppgifter Tänk på att endast ange spelarens egen e-postadress Saknar spelaren e-postadress lämna fältet tomt När alla uppgifter är ifyllda Klicka - Spara

| Inställningar    | Lägg till medlem                                                                                                    |  |  |  |  |  |  |  |  |  |  |
|------------------|----------------------------------------------------------------------------------------------------|--|--|--|--|--|--|--|--|--|--|
| Om laget         |                                                                                                    |  |  |  |  |  |  |  |  |  |  |
| Nyheter          | Personnummer År 🗸 - Månad 🗸 - Dag 🗸 -                                                                                                    |  |  |  |  |  |  |  |  |  |  |
| Utskick          | Klicka här för mer information om personnummer på laget.se                                                                                  |  |  |  |  |  |  |  |  |  |  |
| Medlemsstatus    | E-nost (nrimär)                                                                                                    |  |  |  |  |  |  |  |  |  |  |
| Medlemm          |                                                                                                    |  |  |  |  |  |  |  |  |  |  |
| Aktiviteter      | Viktig info om e-post<br>Ange ENDAST medlemmens egen e-post, Skriv inte din egen eller förälderns e-post. Har personen inte e-post så lämna |  |  |  |  |  |  |  |  |  |  |
| Gästbok          | fältet tomt.<br>Ett mail med inloggningsuppgifter skickas automatiskt till medlemmen när du anger en e-postadress.                          |  |  |  |  |  |  |  |  |  |  |
| Länkar           | <ul> <li>Tänk på att föräldrar ska läggas in som medlemmar också och fyll därför inte på med deras information på spelare.</li> </ul>       |  |  |  |  |  |  |  |  |  |  |
| Webbfrågan       |                                                                                                    |  |  |  |  |  |  |  |  |  |  |
| Sponsorer        |                                                                                                    |  |  |  |  |  |  |  |  |  |  |
| Serier/cuper     | Förnamn                                                                                                    |  |  |  |  |  |  |  |  |  |  |
| Design           | Efternamn                                                                                                    |  |  |  |  |  |  |  |  |  |  |
| Färgval/Bakgrund | Land Sverige V                                                                                                    |  |  |  |  |  |  |  |  |  |  |
| Menyval          | Administratör 🗌 Medlemmen får samma rättigheter som dig för denna sida                                                                      |  |  |  |  |  |  |  |  |  |  |
| Filer            |                                                                                                    |  |  |  |  |  |  |  |  |  |  |
| Bilder           | Kontaktperson 🗌 Visas som kontaktperson under menyvalet Kontakt                                                                             |  |  |  |  |  |  |  |  |  |  |
| Video            | Roll Spelare V                                                                                                    |  |  |  |  |  |  |  |  |  |  |
| Dokument         | Titel/Position Utespelare 🗸 Ingen position 🗸                                                                                                |  |  |  |  |  |  |  |  |  |  |
|                  | Tröjnummer V                                                                                                    |  |  |  |  |  |  |  |  |  |  |
|                  | Funktionsnedsättning 🗍 Berättigad till LOK-stöd även efter 25 års ålder                                                                     |  |  |  |  |  |  |  |  |  |  |
|                  | Inlânad spelare/ledare                                                                                                    |  |  |  |  |  |  |  |  |  |  |
|                  | Synlighet Standard V                                                                                                    |  |  |  |  |  |  |  |  |  |  |
|                  |                                                                                                    |  |  |  |  |  |  |  |  |  |  |

Har du valt lägg till ny person fyll på med **förälderns** uppgifter Vi kräver endast personnummer för aktiva, medlemmar och ledare Under Roll Välj – Förälder Under Är förälder till Välj – spelare Klicka - Spara

| Inställningar   | Lägg till medlem                                                                                                    |  |  |  |  |  |  |  |  |  |  |
|-----------------|----------------------------------------------------------------------------------------------------|--|--|--|--|--|--|--|--|--|--|
| Om laget        |                                                                                                    |  |  |  |  |  |  |  |  |  |  |
| Nyheter         | Personnummer Ar v · Månad v · Dag v ·                                                                                                    |  |  |  |  |  |  |  |  |  |  |
| Utskick         | Klicka här för mer information om personnummer på laget.se                                                                                 |  |  |  |  |  |  |  |  |  |  |
| Medlemsstatus   | E-post (primër)                                                                                                    |  |  |  |  |  |  |  |  |  |  |
| ledlemmar       |                                                                                                    |  |  |  |  |  |  |  |  |  |  |
| ktiviteter      | Viktig info om e-post<br>Ange ENDAST medlemmens egen e-post Skriv inte din egen eller förälderns e-post. Har personen inte e-post så lämna |  |  |  |  |  |  |  |  |  |  |
| Sästbok         | fältet tomt.<br>• Ett mail med inloggningsuppgifter skickas automatiskt till medlemmen när du anger en e-postadress.                       |  |  |  |  |  |  |  |  |  |  |
| änkar           | <ul> <li>Tänk på att föräldrar ska läggas in som medlemmar också och fyll därför inte på med deras information på spelare.</li> </ul>      |  |  |  |  |  |  |  |  |  |  |
| Vebbfrågan      | Kön Kvinna 🗸                                                                                                    |  |  |  |  |  |  |  |  |  |  |
| ponsorer        |                                                                                                    |  |  |  |  |  |  |  |  |  |  |
| erier/cuper     | Förnamn                                                                                                    |  |  |  |  |  |  |  |  |  |  |
| Design          | Efternamn                                                                                                    |  |  |  |  |  |  |  |  |  |  |
| ärgval/Bakgrund | Land Sverige V                                                                                                    |  |  |  |  |  |  |  |  |  |  |
| lenyval         | Administratör 🔲 Medlemmen får samma rättigheter som dig för denna sida                                                                     |  |  |  |  |  |  |  |  |  |  |
| iler            |                                                                                                    |  |  |  |  |  |  |  |  |  |  |
| ilder           | Kontaktperson U visas som kontaktperson under menyvalet Kontakt                                                                            |  |  |  |  |  |  |  |  |  |  |
| lideo           | Roll Förälder V                                                                                                    |  |  |  |  |  |  |  |  |  |  |
| Dokument        | Är förälder till - Ingen spelare vald - ✓                                                                                                  |  |  |  |  |  |  |  |  |  |  |
|                 |                                                                                                    |  |  |  |  |  |  |  |  |  |  |

Det går att i efterhand koppla förälder och barn genom att Välja – Medlemmar – välj förälder genom att klicka på personen - klicka - Redigera Välj - Kontaktuppgifter under Barn kopplas förälder och barn Klicka - Spara

| Välj – Medlemmar                                                                                                    |                     |                                                                      |                                             |                                                                               |                        |                  | Välj – aktuell förälder             |                     |                                                                   |                                                 |                                                                      |                                                |                 |  |
|----------------------------------------------------------------------------------------------------|---------------------|----------------------------------------------------------------------|---------------------------------------------|-------------------------------------------------------------------------------|------------------------|------------------|-------------------------------------|---------------------|-------------------------------------------------------------------|-------------------------------------------------|----------------------------------------------------------------------|------------------------------------------------|-----------------|--|
| Information<br>Forstasidan                                                                                                    | EMdlemm             | ar + Lägg till medlem                                                |                                             | ≡ Adresslista                                                                 |                        | O Support        | Information<br>Forstasidan          | <b>⊟ Medlemma</b>   | r + Lägg till medlem                                              | <b>≣ Grupper</b>                                | ≡ Adresslista                                                        |                                                | € Support       |  |
| Installningar<br>Om laget                                                                                                    | Rätt infe<br>medlem | ormation på rätt plats. Saknar<br>n och kopplas till sitt barn. Förä | spelaren e-post och<br>Iderns uppgifter ska | mobil lāmnas dessa fait tomma. Foral<br>aldrīg līgga pā barnets anvāndarkonto | ldern läggs till<br>5. | som en egen      | Inställningar<br>Om laget           | Rătt info<br>mediem | rmation på rätt plats. Saknar<br>och kopplas till sitt barn. Förä | spelaren e-post och r<br>Iderns uppgifter ska a | nobil lämnas dessa falt tomma. I<br>Idrig ligga på barnets användari | <sup>s</sup> öräldern läggs till son<br>tonto. | n en egen       |  |
| Nyheter<br>Utskick                                                                                                    | Medlemmar           | Sök medlem                                                           |                                             | 🗹 Ledare 🛛 Övr                                                                | igt 🗹 För              | äldrar 🗹 Spelare | Utskick                             | Medlemmar           | Sök medlem                                                        |                                                 | 🗹 Ledare 🕑                                                           | Övrigt 🗹 Föräldr                               | ar 🗹 Spelare    |  |
| Medlemsstatus                                                                                                    | Namo                | Roll                                                                 | Grupp                                       | Personnummer E                                                                | -post Mobil            | Admin Synlighet  | Medlemsstatus                       | Namn                | Roll                                                              | Grupp                                           | Personnummer                                                         | E-post Mobil A                                 | Admin Synlighet |  |
| Medlemmar                                                                                                    |                     | Spolaro                                                              |                                             |                                                                               |                        |                  | Medlemmar                           |                     | Spelare                                                           |                                                 |                                                                      |                                                | •               |  |
| Alstheitotor                                                                                                    |                     | apelore                                                              |                                             |                                                                               |                        |                  | Aktiviteter                         | L                   | Förälder                                                          |                                                 |                                                                      | 😑 🧯 Res                                        | Ta bort         |  |
| KIICKa – Kor                                                                                                    | ntaktuppgir         | ter                                                                  |                                             |                                                                               |                        |                  | Under – Ba                          | rn koppias          | s barn och för                                                    | alder Klick                                     | a spara                                                              |                                                |                 |  |
| Förstasidan                                                                                                    | ≡Medlemme           | ar 🕂 Lägg till medlem                                                |                                             | ≡ Adressliste                                                                 |                        | O Support        | Onn fagrat.<br>Nytoclar             |                     |                                                                   |                                                 |                                                                      |                                                |                 |  |
| In contract of the second second seco | Alleriat Deve       | and an Alid & Deadly Know                                            | aldummiðar Cu                               |                                                                               |                        |                  | Charles in the second second second | A4                  |                                                                   |                                                 |                                                                      |                                                |                 |  |
| Instaliningar                                                                                                    | Almant Perso        | onligt blid & Prolit Kont                                            | aktoppgilter Gru                            | ipper                                                                         |                        |                  | Medlemmar                           | 100                 | dana,                                                             |                                                 |                                                                      |                                                |                 |  |
| Om laget                                                                                                    |                     |                                                                      |                                             |                                                                               |                        |                  | Abevener                            |                     | 017                                                               |                                                 |                                                                      |                                                |                 |  |
| Nutheter                                                                                                    |                     |                                                                      |                                             |                                                                               |                        |                  | 1 Paraleer                          | C-post (sekun       | dera                                                              |                                                 | Bynig for modeminar 🗸                                                |                                                |                 |  |
| Hyneice                                                                                                    |                     |                                                                      |                                             |                                                                               |                        |                  | Webbfrägen                          | Mobiliteit          | den                                                               | Syning for mercenning                           | ų                                                                    |                                                |                 |  |
| Utskick                                                                                                    | Personnum           | mer 🗸 . 🗸                                                            | · • ·                                       |                                                                               |                        |                  | New York of the second              |                     |                                                                   |                                                 | -                                                                    |                                                |                 |  |
| Medlemsstatus                                                                                                    | Kileka bis för      |                                                                      |                                             |                                                                               |                        |                  |                                     |                     | torn Harkopplas fachbarbar                                        | ~                                               | •                                                                    |                                                |                 |  |
| Medlemmar                                                                                                    |                     |                                                                      | and parageties                              |                                                                               |                        |                  | Menyoral                            |                     | ince to velo                                                      | ~                                               |                                                                      |                                                |                 |  |
| Alstivitotor                                                                                                    | E-post (prin        | mär)                                                                 |                                             | Synlig for medlemmar 🐱                                                        |                        | To bort e-post   | 1 short                             | •                   | farm P) volid                                                     | ~                                               |                                                                      |                                                |                 |  |

Tänk på att varje person ska bara ha ett användarkonto oavsett hur många roller personen har i föreningen

Har du frågor om att lägga in en medlem, koppla föräldrar och barn på laget.se? Välkommen att kontakta oss på medlem@roslagsbroif.se

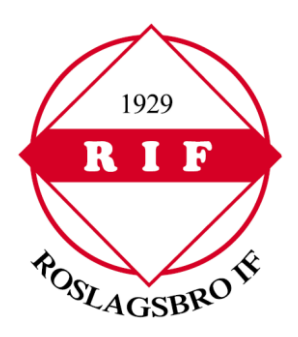